# **Quick Reference Guide to Configurable Join Queries**

Select the Query tool in the main Slate view to get to the Queries page:

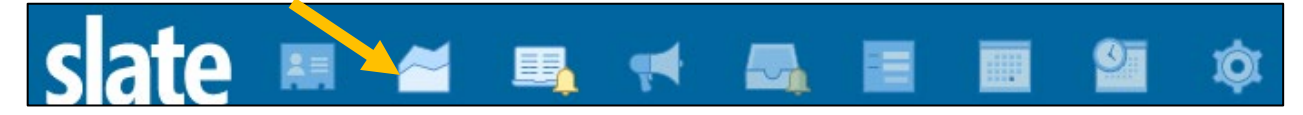

To start a new query, select either New Query or the lightning bolt (for a quick, non-saved query):

New Query

On the **New Query** page, create a name, click the sharing button, and remember to put it in your folder:

| New Query |                                                                          | × |
|-----------|--------------------------------------------------------------------------|---|
| Name      | BE OBVIOUS                                                               |   |
| User      | Krus Stanfield, Patty                                                    |   |
| Sharing   | ✓ Share query with other users with the query and query base permissions |   |
| Folder    | Department V / GRAD V                                                    |   |
| Туре      | Configurable Joins                                                       | ~ |
| Category  | Records                                                                  | ~ |
| Base      | Application                                                              | ~ |

For Type, **ALWAYS** select Configurable Joins.

For Category, ALWAYS select Records.

For Base, I **highly recommend** selecting Application to start if you are looking for an applicant. Name your query something clear and obvious and then click Save.

For a **Quick Query** (the lightning bolt), the selections will be the same. The difference is this query will NOT automatically save in your folder, so there is no space to name it or add it to a folder:

| Quick Query |                    | × |
|-------------|--------------------|---|
| Туре        | Configurable Joins | ~ |
| Category    | Records            | ~ |
| Base        | Application        | ~ |

If you decide you want to save this quick query later, you can do so by clicking the Copy button on the right hand side of the query editor:

| This will allow you to then name it, | click the | share button, | and add it | to your |
|--------------------------------------|-----------|---------------|------------|---------|
| departmental folder.                 |           |               |            |         |

| Run Query       |
|-----------------|
| Preview Results |
| Display SQL     |
| Сору            |

# **Editing Your Queries**

On the Edit Query page, you can add **Exports**, **Filters**, and **Joins**. Remember, **Filters** control the rows of your spreadsheet, **Exports** are the columns, and **Joins** allow you to access all the information you require!

## Start with a Join

Remember, **Joins** down at the bottom of the page (Base Joins) are only for one to one relationships, so if you start with Application Base, you can Join to Person (1 application to 1 person), but if you start with the Person Base, you cannot join to Application here (1 person can have many applications, so that is NOT a one to one relationship).

To be able to access information based on the applicant/person, click the Join button on the bottom right:

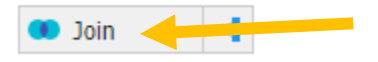

Then select Person from the list of joins (note: Person does not have a ៅ symbol, so that means it is good as a base join!)

| Joins                                        |                                  |                           |
|----------------------------------------------|----------------------------------|---------------------------|
| Application                                  |                                  |                           |
| Application Activities                       | Application Reader Queue 📑       | Application References    |
| Bin History 🛁                                | Checklists                       | Cloned Source Application |
| Course by School Level of Study, Course Rank | Courses                          | Current Bin               |
| Decision by Rank                             | Decision by Rank Confirmed       | Decision by Rank Released |
| Decision by Rank Reverse                     | Decisions                        | Field Values              |
| Form Responses 🦾                             | Lookup Round                     | Materials =               |
| Payment Activities                           | Payments 📲                       | Person                    |
| Populations =                                | School Report by Rank            | School Reports            |
| Source Records                               | Status Change by Status and Rank | Statuses -                |
| Tags 📢                                       | Workflow Bin 🛁                   | Workflow Bin User Queue   |
| Workflow Records: Graduate Admissions        |                                  |                           |

Note that every option with a symbol should NOT be selected as a base join! The fewer here, at the bottom of the page, the better!!

### Add some Filters

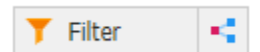

To add a new filter, you can either click on the Filter button or on the subquery filter button: 📑

Make sure only the Direct Filters box is checked:

| Insert Query Part |                 |                  |                  |
|-------------------|-----------------|------------------|------------------|
| Search            |                 |                  |                  |
| Groups            | Library Filters | ✓ Direct Filters | Extended Filters |

You can type in the search bar or scroll through the list of options to find the filter you want to select.

All Application fields are under the Application header; Person fields are under the Person header.

We will add a filter for Degree Level (note that this is under the Application header, as this is a field on the application):

| Insert Query Part         |                   |                                             | ×                                   |
|---------------------------|-------------------|---------------------------------------------|-------------------------------------|
| Search                    | degree            |                                             |                                     |
| Groups                    | Library Filters   | ✓ Direct Filters                            |                                     |
| Direct Filters            |                   |                                             |                                     |
| Person                    |                   |                                             |                                     |
| Degree                    |                   | Degree Prospect                             | Diversity Degree Level 1            |
| Diversity Degree Level 2  |                   |                                             |                                     |
| Application               |                   |                                             |                                     |
| AERO MS degree complet    | ion options       | Are you applying for the MBA/MENV dual de   | Change Degree Level                 |
| CSCI Which MS degree?     |                   | CSEN First choice alt CSEN degrees          | CSEN Second choice alt CSEN degrees |
| CSEN Third choice alt CSE | N degrees         | CSEN Would you like to be considered for al | Degree Level                        |
| EMP: Do you wish to be c  | onsidered for the | ENGL MA Degree Options                      | ENVS Applying to Dual Degree JD?    |
| ENVS Applying to Dual De  | gree MBA?         | NIH Have/had no parents or legal guardians  |                                     |

#### Select Degree Level, and hit Continue.

Now you can select which degree levels you want to include (to select multiple options, hold down the CTRL button and click), and then hit Save:

| Edit Part     |                                                                                                    | × |
|---------------|----------------------------------------------------------------------------------------------------|---|
| Status        | Active 🗸                                                                                                    |   |
| Name          | Degree Level                                                                                                    |   |
| Source        | Filter                                                                                                    |   |
| Matching Rows | 0                                                                                                    |   |
| Degree Level  | IN                                                                                                    | ~ |
| Search        | Aerospace Engineering Sciences - MS                                                                                                    |   |
| Show Selected | Aerospace Engineering Sciences - MSP<br>Aerospace Engineering Sciences - PhD<br>Aerospace Engineering Sciences - Pro MS<br>Anthropology - MA<br>Anthropology - PhD<br>Applied Math - MS<br>Applied Math - PhD<br>Applied Math - Professional MS<br>Architectural Engineering - MS | • |

You can also use the search bar on the left to find your selection!

Hit save once you have made your selection(s).

Other useful Application filters are Round, Entry Term, Subplan/Track. Useful Person filters include citizenship and cumulative GPA (both Grad and Ugrad). Use the filters to narrow down all files to just what you are looking for!

What about bins? To filter on a bin, you need to select the subquery filter button:

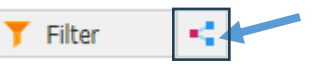

### Select Join:

| Edit Part | ×                          |
|-----------|----------------------------|
| Status    | Active 🗸                   |
| Name      |                            |
| Source    | Subquery Filter            |
| Туре      | Dependent subquery         |
| Aggregate | Exists 🗸                   |
| Exports   | Export 🔩 II                |
|           |                            |
| Filters   | Tilter - NOT ( OR ) Join - |

Under the Application header, select Workflow Bin, hit Continue, then hit Save:

| Application                               |                                  |                           |
|-------------------------------------------|----------------------------------|---------------------------|
| Application Activities 🛁                  | Application Reader Queue 📲       | Application References    |
| Bin History 📲                             | Checklists                       | Cloned Source Application |
| Course by School Level of Study, Course R | Courses =                        | Current Bin               |
| Decision by Rank                          | Decision by Rank Confirmed       | Decision by Rank Released |
| Decision by Rank Reverse                  | Decisions                        | Field Values              |
| Form Responses 🦾                          | Lookup Round                     | Materials 📲               |
| Payment Activities                        | Payments                         | Person                    |
| Populations =                             | School Report by Rank            | School Reports            |
| Source Records 🛁                          | Status Change by Status and Rank | Statuses                  |
| Tags 📲                                    | Workflow Bin 📫                   | Workflow Bin User Queue   |
| Workflow Records: Graduate Admissions     |                                  |                           |

Then, it will take you back to the original Edit Part screen, but you'll see that the Workflow Bin Join has been added:

| Active 🗸                                                                    |
|-----------------------------------------------------------------------------|
|                                                                             |
| Subquery Filter                                                             |
| Dependent subquery                                                          |
| Exists 🗸                                                                    |
| Export - II                                                                 |
| Y Filter Image: Not ( OR ) Image: OR ) Image: OR ( OR )   Join Workflow Rin |
|                                                                             |

Now, click the Filter button, and select Workflow Bin on the next screen, and hit Continue:

| Insert Query Part |                 |                  |                  |  |
|-------------------|-----------------|------------------|------------------|--|
| Search            |                 |                  |                  |  |
| Groups            | Library Filters | ✓ Direct Filters | Extended Filters |  |
| Direct Filters    |                 |                  |                  |  |
| Workflow Bin      |                 |                  |                  |  |
| Timestamp         |                 | Workflow Bin     |                  |  |

All of our bins will show with their full name (you want these: 'Graduate Admissions: Applications – NAME OF BIN'):

| Edit Part     |                                                                                                    |   |  |  |
|---------------|----------------------------------------------------------------------------------------------------|---|--|--|
| Status        | Active 🗸                                                                                                    |   |  |  |
| Name          | Workflow Bin                                                                                                    |   |  |  |
| Source        | Nested Filter / Subquery Filter 1                                                                                                    |   |  |  |
| Workflow Bin  | Graduate Admissions: Applications - Pre-Review - A. Awaiting Submission                                                                                                    | • |  |  |
| Search        | Graduate Admissions: Applications - Pre-Review - B. Awalding Payment<br>Graduate Admissions: Applications - Pre-Review - C. Application Processing                                                                                                    |   |  |  |
| Show Selected | Graduate Admissions: Applications - Pre-Review - D. Awaiting Materials<br>Graduate Admissions: Applications - Department Review - E. Review<br>Graduate Admissions: Applications - Department Review - F. Decide<br>Graduate Admissions: Applications - Department Review - G. Waitlist<br>Graduate Admissions: Applications - Department Review - H. Future Cycle R<br>Graduate Admissions: Applications - Graduate School Review - I. Admissions<br>Graduate Admissions: Applications - Post-Decision - L. Decline Admission | • |  |  |

Select the bin you want, or several bins, and hit save. For this example, I chose the E. Review bin, so I named this filter 'Bin in Review':

| Edit Part | ×                                                                                                    |
|-----------|----------------------------------------------------------------------------------------------------|
| Status    | Active 🗸                                                                                                    |
| Name      | Bin in Review                                                                                                    |
| Source    | Subquery Filter                                                                                                    |
| Туре      | Dependent subquery 🗸                                                                                                    |
| Aggregate | Exists 🗸                                                                                                    |
| Exports   | Export 📲 II                                                                                                    |
| Filters   | Filter Image: NOT OR Image: OR Image: OR |
|           | Join Workflow Bin                                                                                                    |
|           | Workflow Bin / Workflow Bin IN Graduate Admissions: Applications - Depa                                                                                                    |

After you hit save, you'll see your new filter, and that the number of matching rows has adjusted accordingly:

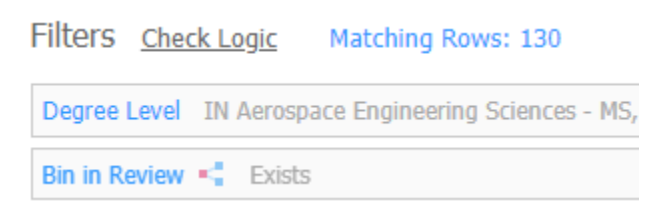

Make sure you add a filter for the current round or entry term to find only current applications!

| Filters                                                                                                    | <u>Check Logic</u> | Matching Rows: 9 |  |  |
|----------------------------------------------------------------------------------------------------|--------------------|------------------|--|--|
| Round IN 2024 Graduate Application                                                                                                    |                    |                  |  |  |
| Entry Term IN Fall 2024                                                                                                    |                    |                  |  |  |
| Degree Level IN Aerospace Engineering Sciences - MS, Aerospace Engineering Sciences - MSP, Aerospace Engineering Sciences - PhD, Aerospace Engineering Sciences - Pro MS |                    |                  |  |  |
| Bin in Re                                                                                                    | eview 📢 Exists     |                  |  |  |

## Add some Exports

<

What information do you want in your report? These are the exports, the columns of your spreadsheet.

Export

Click the Export button to add a direct export.

Common Person direct exports are name, preferred, birthdate, sex, email, phone, citizenship, cumulative GPA (grad or ugrad), CU-SIS ID.

Common Application direct exports include submitted date, created date, degree level, subplan/track, and any question you have in the Additional Information section of the application.

What if I don't see the export I want? If you don't see the export you are looking for, you probably need to add a join by clicking the subquery export button. If you get stuck, reach out - <u>https://grad.apply.colorado.edu/register/helpticket</u>!

Export

Some examples of exports that need a subquery export are all test scores, school information, recommendation form information, and the name of the current bin.

Let's add the current bin (hint – it is NOT the direct export named Current Bin!). Click the subquery export button to start.

| Edit Part   |                                                                                                    | × |                                                                              |
|-------------|----------------------------------------------------------------------------------------------------|---|------------------------------------------------------------------------------|
| Status      | Active 🗸                                                                                                    | - |                                                                              |
| Name        | Current Bin                                                                                                    |   |                                                                              |
| Source      | Subquery Export                                                                                                    |   |                                                                              |
| Туре        | Dependent subquery                                                                                                    | ] | Click the Join button to add the Workflow Bin                                |
| Output      | Rank 🗸                                                                                                    |   |                                                                              |
| Row Offset  | 1                                                                                                    |   |                                                                              |
| Exports     | Export • IT                                                                                                    | 1 | Then, add your export – Workflow Bin.                                        |
|             | Workflow Bin Workflow Bin                                                                                                    |   |                                                                              |
| Filters     | Y Filter Image: NOT ( OR ) Image: OR of the second second |   | Then, add the name of your new export, in this example I used "Current Bin." |
|             | Join Workflow Bin                                                                                                    |   |                                                                              |
| Sorts       | Sort .                                                                                                    | 1 | Hit Save and this export will now show on your query.                        |
| Groups      | 🚠 Group                                                                                                    | Ŧ |                                                                              |
| Save Cancel |                                                                                                    |   |                                                                              |

A great example of several of these can be found in the <u>Condensed Admissions Report W Review Form Responses</u> – one of the many Copy Me! Queries available for you in the GRAD folder.

To use a Copy Me! Query, you can go to the Query Tool. Go to the folders on the right-hand side, click All Queries, Click Department, Click GRAD, and type 'copy me' into the search bar to bring up your options:

| Name                                                           | Folder            | Base                | Updated    |
|----------------------------------------------------------------|-------------------|---------------------|------------|
| Accepted Admissions Intends to Enroll Report - Copy Me!        | Department / GRAD | Application         | 11/02/2023 |
| Applications Ready for Admit Letters - Copy Me!                | Department / GRAD | Application         | 08/11/2023 |
| Applications Ready for Fac Review - Already in Queue - Copy ME | Department / GRAD | Application         | 08/11/2023 |
| Applications Ready for Fac Review - Already in Queue - Copy ME | Department / GRAD | Application         | 09/29/2023 |
| Applications Ready for Faculty Review - Copy Me!               | Department / GRAD | Application         | 11/02/2023 |
| Applications Ready to Deny - Copy Me!                          | Department / GRAD | Application         | 11/02/2023 |
| Condensed Admissions Report W Review Form Responses - Copy Me! | Department / GRAD | Application         | 10/27/2023 |
| Missing Checklist Items - Copy Me!                             | Department / GRAD | Application         | 09/20/2023 |
| Submitted Faculty Review Forms Report - Copy Me!!              | Department / GRAD | Faculty Review Form | 02/06/2023 |
| Unsubmitted Applications Report - Copy Me!                     | Department / GRAD | Application         | 09/20/2023 |